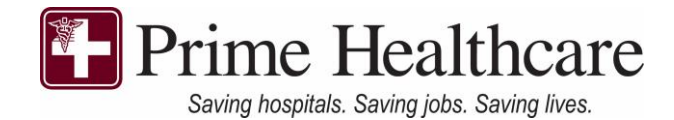

|                                                                 | Prime Authorization System                                                          |  |  |  |  |
|-----------------------------------------------------------------|-------------------------------------------------------------------------------------|--|--|--|--|
| <b>Getting Started:</b><br>1. Visit the PAS website:            | User Name                                                                           |  |  |  |  |
| Prime Network devices:<br>https://pas.phsi.primehealthcare.com/ | <i>»</i>                                                                            |  |  |  |  |
| Non-Prime Network devices:<br>https://pas.primehealthcare.com/  | LOGIN                                                                               |  |  |  |  |
| 2. Click on Member Registration                                 | Member Registration Forgot/Reset Password?                                          |  |  |  |  |
|                                                                 | 2022 © PAS - Prime Authorization System - Prime Healthcare   All<br>rights reserved |  |  |  |  |

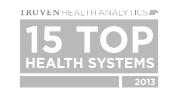

# **Creating your Account**

- 1) Member ID: Your full <u>11 digit member ID.</u>
  - a. <u>This does not include the first three</u> <u>letters (PHU).</u> Refer to the image to the right.
  - b. If you are the primary account holder, you may enter 00 as the last two digits
  - c. If a dependent wants to create an individual account, please contact customer service at: 877-234-5227
- 1) Enter last name
- 2) Date of birth (In the correct format)
- 3) Email address
- Password \*\*Will need a combination of at least one upper case, lower case, numeric number, and special character
  PW: ex: Aa123456!\*\*

|                   | Prime Authorization System                                                                     |         |
|-------------------|------------------------------------------------------------------------------------------------|---------|
| Memb              | ber ID*                                                                                        |         |
| 4                 | 30002019P00                                                                                    |         |
| Last M            | Name*                                                                                          |         |
| 4                 | Test                                                                                           |         |
| Date (            | Of Birth*                                                                                      |         |
|                   | 01/01/2019                                                                                     | Ē       |
| Email             | lx.                                                                                            |         |
| (Enter            | Personal Email Only)                                                                           |         |
| •                 | test@gmail.pcp.com                                                                             |         |
| Passv             | word*                                                                                          |         |
| (Must E<br>one nu | Enter Atleast 8 characters containing one uppercase and lower<br>imeric and special Character) | case ar |
| P                 | •••••                                                                                          |         |
| Confi             | irm Password*                                                                                  |         |
| (Must E<br>one nu | Enter Atleast 8 characters containing one uppercase and lower<br>imeric and special Character) | case ar |
| P                 | •••••                                                                                          |         |
|                   |                                                                                                |         |

PAS

Login Here ...

### Logging on

- To login you will need to sign in using your member ID (See above.). Please note: This does not include the PHU at the beginning of your ID.
  - a. Your PW should be the one you created when registering.

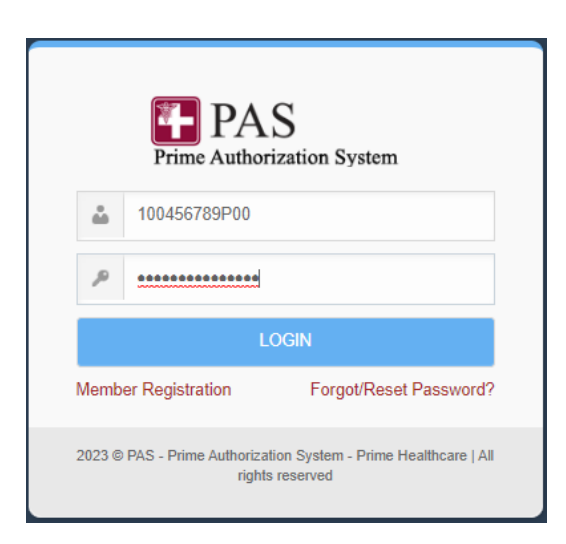

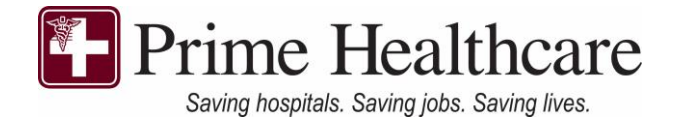

Once logged onto the system, the main menu will contain the following menu as seen below. For more details for each section, continue reading below.

| PAS<br>Prime Authorization System              | Weicome: EPOTEST   Change Password   P Logot |
|------------------------------------------------|----------------------------------------------|
| Member Details                                 | -                                            |
| Authorization History                          | +                                            |
| Non-Prime Facility Inpatient Admission History | +                                            |
| Appeal History                                 | +                                            |
| Resources                                      | +                                            |

# **Member Details**

- 1) Member detail screen provides basic details of your personal information
  - a. For more details regarding your personal information, click on your **member ID** as seen in the circled area below.

| Member Details              |                 |            |                                  | -                                                                                                    |
|-----------------------------|-----------------|------------|----------------------------------|----------------------------------------------------------------------------------------------------|
| Show 10 v entries           |                 |            |                                  | Search:                                                                                                    |
| Member ID                   | 🏨 Patient Name  | ј) ров     | Hospital Of Employement          | j] Plan j]                                                                                                    |
| 40002019P00                 | Bhavya, EPOTEST | 10/14/2019 | Alvarado Hospital Medical Center | Z1122EPOLE                                                                                                    |
| 4000A201900                 | Bhavya, EPOTEST | 01/01/2019 | Alvarado Hospital Medical Center | Z1122EPOLE                                                                                                    |
| Showing 1 to 2 of 2 entries |                 |            |                                  | Previous 1 Next                                                                                                    |
| 4                           |                 |            |                                  | E State State Stat |

- 2) A box will pop up containing the following information
- 3) Status section will indicate A for an active plan, or I for an inactive

| Member Details               |                                       |                              |                                            |                                  | ×                             |
|------------------------------|---------------------------------------|------------------------------|--------------------------------------------|----------------------------------|-------------------------------|
| Member ID:<br>DOB:<br>State: | 40002019P<br>10/14/2019<br>California | Name :<br>Address :<br>Zip : | Bhavya, EPOTEST<br>6655 San Diego<br>92120 | Gender :<br>City :<br>Phone :    | NA<br>San Diego<br>9876543210 |
| SSN :                        | 000-00-4444                           | Hospital of<br>Employment :  | Alvarado Hospital Medical Center           | Is Primary :<br>Effective Date : | Yes                           |
| Term. Date :<br>BEN Code :   | NA<br>NA                              | Status :                     | А                                          | Plan :                           | Z1122EPOLE                    |
|                              |                                       |                              |                                            |                                  |                               |

Close

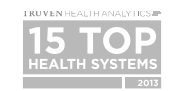

3480 E. Guasti Road, Ontario, CA 91761 | www.primehealthcare.com 877-234-5227 4) By clicking on your name (in the patient's name column), a list of all authorizations will appear. You can also do this by clicking on **authorization history** in the main menu.

#### **Authorization History**

| Member Details              |                 |            |                                  | -               |
|-----------------------------|-----------------|------------|----------------------------------|-----------------|
| Show 10 v entries           |                 |            |                                  | Search:         |
| Member ID                   | Patient Name    | DOB        | Hospital Of Employement          | j† Plan j†      |
| 40002019P00                 | Bhavya, EPOTEST | 10/14/2019 | Alvarado Hospital Medical Center | Z1122EPOLE      |
| 4000A201900                 | Bhavya, EPOTEST | 01/01/2019 | Alvarado Hospital Medical Center | Z1122EPOLE      |
| Showing 1 to 2 of 2 entries |                 |            |                                  | Previous 1 Next |
| 4                           |                 |            |                                  | ۶.<br>۱         |

- 1) You can view information on all authorizations on file and determination letters can also be viewed/printed by clicking the "Print" button as seen below. (Circled in green below)
- 2) If you know the specific tracking# you are searching for, type the number in the search box (Circled in red below).
- 3) To expand the number of visible authorizations, click on the box in between "Show entries" to expand the number of visible authorizations to a maximum of 100. (Refer to the purple circle below).

| now 10 🗸 entries  |                 |             |                                            |              |              |               | Search:                                   |    |
|-------------------|-----------------|-------------|--------------------------------------------|--------------|--------------|---------------|-------------------------------------------|----|
| Tracking#         | Patient Name    | Referred To | Facility Name                              | Request Type | Created Date | Received Date | Status II Acuru                           |    |
| O01232020BH21405  | Bhavya, EPOTEST | SMRMC       | Kedia, Anita                               | Routine      | 01/23/2020   | 01/23/2020    | Close (UR Intake) NA                      |    |
| PO01272020SU07257 | Bhavya, EPOTEST | SMRMC       | Freda , Michael                            | Routine      | 01/27/2020   | 01/27/2020    | Close (UR Intake)                         |    |
| PO02142022BH52992 | Bhavya, EPOTEST | CVMC        | Chu*, Frederick                            | Routine      | 02/14/2022   | 02/14/2022    | Approve (UR Intal e)                      | nt |
| PO02252020BH94390 | Bhavya, EPOTEST | СНМС        | Patel, Paryus                              | Routine      | 02/25/2020   | 02/25/2020    | Close (UR Intake)                         |    |
| PO03082022BH08066 | Bhavya, EPOTEST | CHMC        | Patel, Paryus, B                           | Routine      | 03/08/2022   | 03/08/2022    | Approve (UR Intake)                       | nt |
| PO03222022BH54415 | Bhavya, EPOTEST | PVH         | Reddy, R Seenu                             | Routine      | 03/22/2022   | 03/22/2022    | Approve (UR Intake)                       | nt |
| PO03272020BH20339 | Bhavya, EPOTEST | CHMC        | Patel, Paryus                              | Routine      | 03/27/2020   | 03/27/2020    | Close (UR Intake) NA                      |    |
| PO04172020SU43749 | Bhavya, EPOTEST | BCBS        | BCBS BlueCard - Provider                   | Urgent       | 04/17/2020   | 04/17/2020    | Approve (UR Intake)<br>(Bhavya Manugunta) | nt |
| PO04172020SU90230 | Bhavya, EPOTEST | AH          | SCOPe Orthotics and Prosthetics,<br>Inc.** | Routine      | 04/17/2020   | 04/17/2020    | Submit (Referral NA<br>Technician)        |    |
| PO05272021BH36771 | Bhavya, EPOTEST | CHMC        | Allen, Gwen                                | Routine      | 05/27/2021   | 05/27/2021    | Approve (UR Intake)                       | nt |

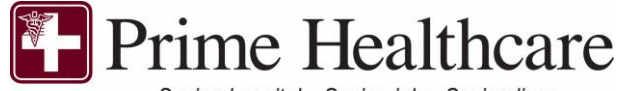

Saving hospitals. Saving jobs. Saving lives.

A sample of the determination letter can be seen to the right ->

**Determination Form** 

a. If you want to print the letter, click on the printer icon as seen below (circled in red) and to save the file, click on the floppy disk (circled in green)

| Prime Healt<br>Prime UM Rev     | A to "Chu*, Frederick"                           | Determir                                  |                |
|---------------------------------|--------------------------------------------------|-------------------------------------------|----------------|
| 3480 East Guas                  | ti Rd, Ontario, CA 91761                         | Phone (877) 234-5227                      | Fax            |
|                                 | Pa                                               | tient Information                         |                |
| Patient Name                    | : Bhavya, EPOTEST                                | DOB                                       | : 10/1         |
| Address                         | . 6655 San Diego<br>San Diego ,California ,92120 | Home Pho                                  | ne : 9876      |
| Payer ID                        | : Prime Health Care                              | Patient ID                                | : 4000         |
| PCP Name                        | : On File                                        |                                           |                |
|                                 |                                                  | Plan ID                                   | :              |
|                                 |                                                  | PCP NPI                                   | :              |
|                                 | Author                                           | zed Service Provider                      |                |
| Name                            | : Chu*, Frederick                                | Specialty                                 | Beh<br>; Hea   |
| Address                         | 13193 Central Ave., Ste. 200,                    | Phone                                     | Hea<br>: 987   |
|                                 |                                                  | Fax                                       | . 987          |
|                                 |                                                  | Visits                                    | : 1            |
|                                 | Cli                                              | nical Information                         |                |
| Primary Sympto<br>Secondary Sym | m : Z00.00 - Encounter f                         | or general adult medical examination with | out abnormal   |
| Authorized Se                   | nices                                            | Oty Boguor                                | tod Data a     |
| 99213 - Office/ou               | Itpatient visit est                              | 1 02/14/20                                | /22 to 05/15/2 |
| Notes : ARRIV                   | E 15 MIN                                         |                                           |                |
| Tracking#                       | : EPO02142022BH5299                              | 2 Valid From                              | : 02/14/2022   |
| Authorized Pro                  | vider : Chu*, Frederick                          | Valid To                                  | : 05/15/2022   |
| Requesting Pro                  | ovider : Abesamis, Wilfredo                      | Requesting<br>Provider Ph#                | : (987)-654-3  |

Search: Actio NA NA NA NA NA

NA

Previous

# **Non-Prime Facility Inpatient Admission History**

For Non-Prime Facility inpatient visits, clicking on the Non-Prime Facility Inpatient Admission history will provide information regarding visits made outside of a Prime owned inpatient facility.

| Non-Prime Facility Inpatient Admission History |                                         |                 |              |               |                        |
|------------------------------------------------|-----------------------------------------|-----------------|--------------|---------------|------------------------|
| Show 10 v entries                              |                                         |                 |              |               |                        |
| Tracking#                                      | Facility Name                           | Patient Name    | Created Date | ls Member 🛛 👔 | Status                 |
| ICM07072020AR24072                             | Loma Linda University Medical<br>Center | Bhavya, EPOTEST | 07/07/2020   | Listed        | Pending (Case Manager) |
| ICM07072020AR64218                             | DVH                                     | Bhavya, EPOTEST | 07/07/2020   | Listed        | Pending (Case Manager) |
| ICM09032019BH13106                             | test                                    | Bhavya, EPOTEST | 09/03/2019   | Listed        | Approve                |
| ICM12112019BH39168                             | USC                                     | Bhavya, EPOTEST | 12/11/2019   | Listed        | Patial Approve         |
| ICM12112019SU74595                             | AH                                      | Bhavya, EPOTEST | 12/11/2019   | Listed        | Approve                |
| ICM12172019BH10705                             | USC                                     | Bhavva, EPOTEST | 12/17/2019   | Listed        | Patial Approve         |

🗑 Highlight 🗸 🖉 Erase 🕞 🕒 🖉

Showing 1 to 6 of 6 entries

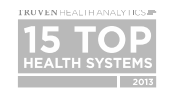

# **Appeal History**

By clicking on the Appeals history, a history of appeals, the services performed in the appeal case, and status can be viewed here. **\*\*Note: If status is completed, it will notify the member whether it has been overturned or upheld. If it is pending, a decision has not been rendered**\*\*

| Appeal History                |             |                 |                |                 |                                                                  |                            |              | +                        |
|-------------------------------|-------------|-----------------|----------------|-----------------|------------------------------------------------------------------|----------------------------|--------------|--------------------------|
| Show 10 v entries             |             |                 |                |                 |                                                                  |                            | Search:      |                          |
| Tracking#                     | 👫 Member ID | 11 Member Name  | 11 Action Type | 1 Received Date |                                                                  | Service Type               | Appeal Level | Status                   |
| APL06012021BH00321            | 40002019P00 | Bhavya, EPOTEST | Administrative | 05/30/2021      | 11/23/2021                                                       | Inpatient Non OB Maternity | 1st Level    | Complete (Overturn)      |
| APL07072020BH19097            | 40002019P00 | Bhavya, EPOTEST | Administrative | 06/30/2020      | 06/03/2020, 06/16/2020                                           | Observations               | 1st Level    | Complete (Overturn)      |
| APL07072020TI39227            | 40002019P00 | Bhavya, EPOTEST | Clinical       | 07/07/2020      | 01/01/2020                                                       | Outpatient General         | 1st Level    | Complete (Upheld)        |
| APL07072022SI88749            | 40002019P00 | Bhavya, EPOTEST | Administrative | 07/07/2022      | 07/06/2022                                                       | Emergency                  | 1st Level    | Complete (Overturn)      |
| APL08182020BH85893            | 40002019P00 | Bhavya, EPOTEST | Clinical       | 08/18/2020      | 05/24/2020                                                       | Inpatient General          | 2nd Level    | Complete (Overturn)      |
| APL08222022BH66839            | 40002019P00 | Bhavya, EPOTEST | Clinical       | 08/08/2022      | 11/16/2021, 11/26/2021,<br>11/30/2021                            | Inpatient General          | 1st Level    | Pending (Appeal Analyst) |
| APL08312020BH60102            | 40002019P00 | Bhavya, EPOTEST | Clinical       | 08/31/2020      | 05/29/2019                                                       | Outpatient General         | 1st Level    | Complete (Overturn)      |
| APL08312020BH85656            | 40002019P00 | Bhavya, EPOTEST | Clinical       | 08/31/2020      | 05/29/2019                                                       | Outpatient General         | 1st Level    | Complete (Overturn)      |
| APL11012021BH25795            | 40002019P00 | Bhavya, EPOTEST | Clinical       | 10/06/2021      | 11/08/2021, 11/11/2021,<br>11/13/2021, 11/23/2021                | Inpatient Surgery          | 2nd Level    | Complete (Upheld)        |
| APL11042021BH19197            | 40002019P00 | Bhavya, EPOTEST | Clinical       | 11/02/2021      | 08/05/2021, 08/16/2021,<br>09/05/2021, 09/08/2021,<br>09/23/2021 | Inpatient Surgery          | 1st Level    | Complete (Upheld)        |
| Showing 1 to 10 of 12 entries |             |                 |                |                 |                                                                  |                            |              |                          |

Any questions regarding PAS? Contact us at <u>mailto:PASLOGIN@primehealthcare.com</u> or call our customer service line at: 877-234-5227